## **Chapter: Image Preparation**

#### 1. Data Description

Downloaded are 3 Aster 1b-images of different dates and quality. The 1b processing level means that radiometric correction and band-to-band co-registration are done. We require at present only the first 3 bands with a resolution of 15 m. The images are:

| Date        | Filename                                      |
|-------------|-----------------------------------------------|
| 14 Feb 2002 | AST_L1B_003_02142002104020_03012002083518.hdf |
| 8 Sep 2002  | AST_L1B_003_09082002105227_10012002110040.hdf |
| 31 May 2003 | AST_L1B_00305312003104522_06212003111041.hdf  |

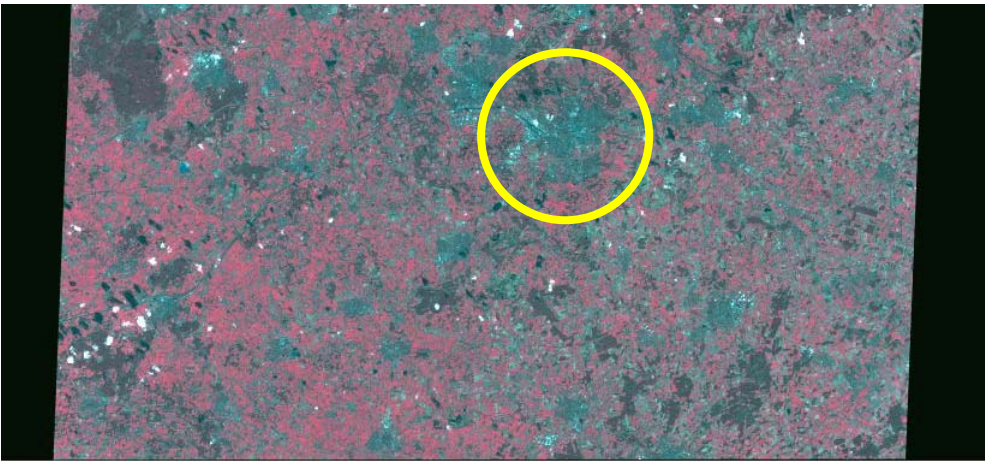

Data set: ASTER L1B REGISTERED RADIANCE AT THE SENSOR V003 Granule: SC:AST\_L1B.003:2006040239 Acquired: on 2002-02-14 10:40:202 Center lat/lon: 52.29° Lat, 6.83° Lon

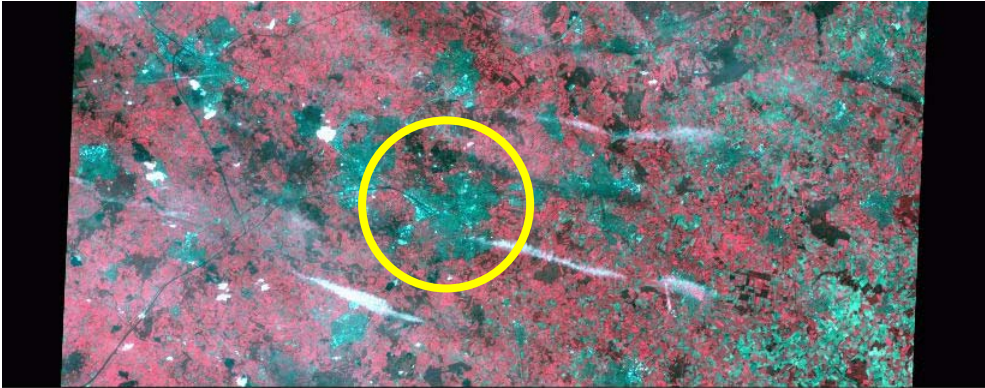

Data set: ASTER L1B REGISTERED RADIANCE AT THE SENSOR V003 Granule: SC:AST\_L1B.003:2008260357 Acquired: on 2002-09-08 10:52:272 Center lat/lon: 52.37° Lat, 7.00° Lon

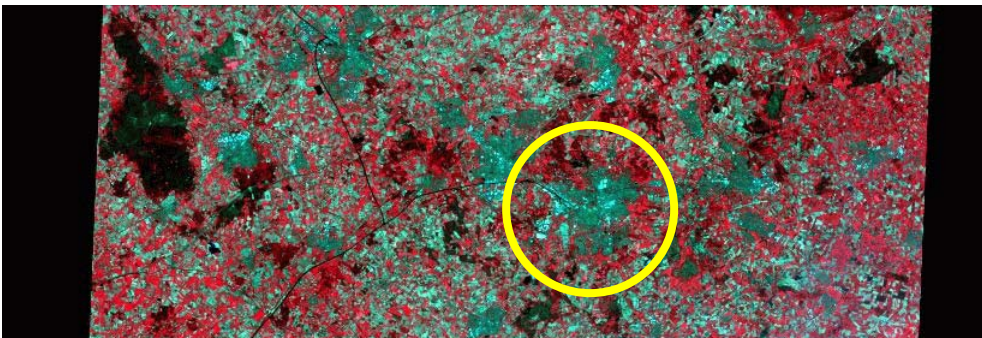

Data set: ASTER L1B REGISTERED RADIANCE AT THE SENSOR V003 Granule: SC:AST\_L1B.003:2014368149 Acquired: on 2003-05-31 10:45:222 Center lat/lon: 52.09° Lat, 6.73° Lon

#### 2. Data Import

Aster 1b-images can be imported using ILWIS, PCI, IDL/ENVI, and ERDAS. Considering that at a later stage we **must** export prepared images to the MrSIDformat and that this can only be done in ERDAS and ArcGIS, this tutorial is fully based on the use of ERDAS for image processing. To import your images, follow after opening Erdas version 6.0, the following steps:

#### Step-1

| <ul> <li>Import C Export</li> <li>Type: ASTER EOS HDF Format</li> </ul>                                                                                                    | Select the Erdas Import-<br>Export routine.                                                              |
|----------------------------------------------------------------------------------------------------|----------------------------------------------------------------------------------------------------|
| Media: File *                                                                                                    | Select Media and data type.                                                                              |
| ast_l1b_0030531200310452       ast_l1b_0030531200310452         522_06212003111041.hdf       4020_03012002083518.hdf         4020_03012002083518.hdf       5227_10012002110040.hdf         5227_10012002110040.hdf       5227_10012002110040.hdf | Select on the left <b>and</b><br>right the proper<br>directories.<br>Select the required<br>*.HDF files. |
| 🔄 mobile-gis 💽                                                                                                    | Press ok.                                                                                                |
| OK Close Data View Help                                                                                                    |                                                                                                    |

Note: the data import procedure will differ, not only for the sensor, but also for the processing level products and data providers.....a full guidance is not possible!!

## Step-2

|             |           | Platform:   | AM-1     |            |   |
|-------------|-----------|-------------|----------|------------|---|
|             | lı        | nstrument:  | ASTER    |            |   |
|             | Proc      | luct Type:  | ASTL1B   |            |   |
|             | 0         | )ata Field: | VNIR_Swa | ath        |   |
| No Columns: | 4200      | No Rows     | : 4980   | No Layers: | 3 |
| Corr        | ection    |             |          |            |   |
| Previo      | ous Image |             |          | Next Image |   |
|             |           |             |          |            |   |

Make sure the first 3 bands are selected; using "next image" othe bands (total of 14) can be selected.

Select correction.

## Step-3

| - Write Transform to Image | OK OK  |
|----------------------------|--------|
|                            | Cancel |
| Vrite GCP File             | Help   |
| 041.gcc 🔀                  |        |

Select "write GCP file"; this file will contain 121 satellite position based ground control points.

Select ok, and select ok.

An \*.img file and a \*.gcp file are now prepared.

#### 3. Image Geo-referencing

We will use the satellite position based ground control points to geo-reference our image to the projection system required. We will perform pixel resampling using the UTM coordinate system with the WGS-84 spheroid and datum and a pixel size of 15m.

### Step-1

Go to the Erdas Viewer and open the prepared \*.img file. You should get something as shown below.

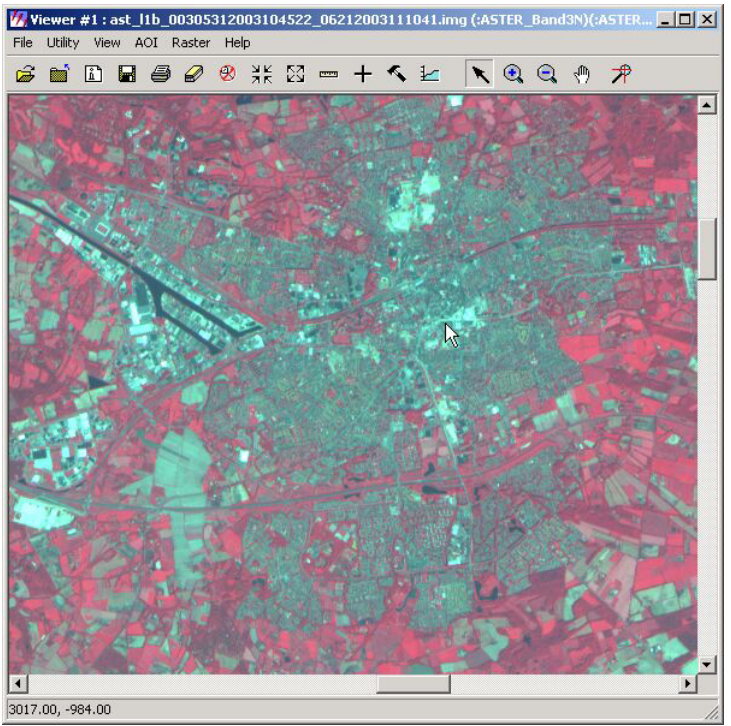

Notes:

The pixels are imported using their original values; a conversion to "radiance" values was possible during the import routine for those who require such values.

The bottom left shows only column and row of the cursor location...not yet the actual geo-position.

Optional: Press 🗈 to see the image meta-data.

**Select**: Raster - Geometric Correction.

#### Step-2

| Select Geometric Model                                                                                                    | We will use the $2^{nd}$ polynomial as geometric model. Then select the tab "Projection".                                   |                                                    |
|----------------------------------------------------------------------------------------------------|----------------------------------------------------------------------------------------------------|----------------------------------------------------|
| Affine<br>Camera<br>DPPDB<br>IKONOS<br>NITF RPC<br>QuickBird RPC<br>Landsat<br>Polynomial<br>Rubber Sheeting<br>Open Existing Model<br>Use Existing Calibration | Polynomial Model Properties (No File)         Parameters       Transformation         Polynomial Order: <ul> <li></li></ul> | Apply<br>Reset<br>Save<br>Save As<br>Close<br>Help |
|                                                                                                    |                                                                                                    |                                                    |

| 🚜 Polynomial Model Properties (No Fil       | le)           |                          | Select "A     | Add/Change                  | •          |
|---------------------------------------------|---------------|--------------------------|---------------|-----------------------------|------------|
| Parameters Transformation Projection        |               | Apply                    | Projectio     | on" (1).                    |            |
| Current Reference Map Projectio             | on:           | Reset                    | Define the    | ne projectio                | n          |
| Projection: Unknown                         |               | Save                     | below.        | ers as shown                | 1          |
| Spheroid:                                   |               |                          | D I           |                             |            |
| Zone Number:                                |               |                          | the scree     | to return to<br>en shown at | 1          |
| Datum:                                      |               |                          | the left (    | 2).                         |            |
| Map Units: Other                            |               | Help                     | Then sel      | ect "Set                    |            |
| Add/Change Projection                       |               | tat de                   | Projectio     | on from GC                  | Р          |
| Set Projection from GSP Tool.               |               |                          | tool" (3)     |                             |            |
|                                             |               |                          | Select th     | e proper                    |            |
| Status: Model has no solution.              | 1             |                          | *.gcp fil     | e. 2                        |            |
|                                             |               | 1.                       | Select "(     | Current"                    |            |
| Dista Da Suis et                            | V             |                          | (=UTM)        | (4).                        | a          |
| Standard Custom                             | -             |                          |               | ×                           | L          |
| Projection Tupe                             |               |                          | <b></b> 1     |                             |            |
| Soberoid Name:                              | WGS 84        |                          |               | Save                        | <b>2</b> 0 |
| 3<br>Datum Name:                            | WGS 84        |                          |               | Delete                      |            |
| UTM Zone:                                   | 32            |                          |               | Rename                      |            |
| NORTH or SOUTH:                             | North         |                          | •             | Cancel                      |            |
| GCP Tool Reference Setup                    | ×             |                          |               | Help                        |            |
| Collect Reference Points From:              |               |                          |               |                             |            |
| C Existing Viewer                           | 祝 Reference M | ap Projection Op         | tions         |                             | ×          |
| C Image Layer (New Viewer)                  | Options New   | Current                  |               |                             | ОК         |
| C Vector Layer (New Viewer)                 | Sel           | •<br>t Reference Map Pro | jection To:   | 1                           | Cancel     |
| C Annotation Layer (New Viewer)             |               | Set the Reference        | Projection    |                             | Help       |
| © GCP File (.gcc)                           | □ New         | to the New Project       | tion and      |                             |            |
| C ASGN File                                 |               | Reproject the Exi        | sting Points. |                             |            |
| C Digitizing Tablet (Current Configuration) |               | Keep the Referer         | ce Projection |                             |            |
| C Digitizing Tablet (New Configuration)     | Current       | as the Current Pro       | jection and   |                             |            |
| C Keuboard Onlu                             | N             | , Reproject the Ne       | A Points.     |                             |            |
|                                             |               | Note: the origi          | nal GCP's     | are in lat-                 |            |
| Cancel                                      | Help          | long (WGS84).            | Erdas con     | <i>iverts them</i>          |            |
|                                             |               | or whatever yo           | u have spe    | cified in                   |            |
|                                             |               | "Projection Cl           | hooser", e.   | g the local                 |            |
|                                             | _             | projection syst          | em!!          |                             |            |

Part of your screen will then contain the following content; press the button to (re-) calculate the model solution.

| 💋 Yiewer                 | *#1 : ast_l1b_00     |                 | 4200     | 321040              |                                  | 83518.img (:ASTER    | 🛛 🗆 🎽 🌆 Polyr            | iomial Model Prop      | erties (No    |                 |            | _         |     |
|--------------------------|----------------------|-----------------|----------|---------------------|----------------------------------|----------------------|--------------------------|------------------------|---------------|-----------------|------------|-----------|-----|
| File Utilit              | y View AOI Ra        | ister I         | Help     |                     |                                  |                      | Parame                   | eters   Transformation | Projection    | 1               |            | Appl      |     |
|                          |                      | 2 4<br>7 3      | 9 7<br>5 | ik kš<br>Z SP       |                                  |                      | 30                       | Current                | Reference N   | Map Projection: |            | Rese      | et  |
| 55 #351 #                | SP FSP FØP FØ        |                 |          |                     |                                  |                      | Project                  | ion: UTM               |               |                 |            | Save      | ,   |
| 5 6                      |                      | 5° (5)          | E        |                     |                                  |                      | Sphero                   | id: WGS 84             |               |                 |            | Save      | As  |
| 5 "65 "                  | 8 18 18 18           | ぎ 借             | - E      | 7 H.H.              | Hanger # 33                      |                      | Zone N                   | lumber: 32             |               |                 |            |           |     |
| CP #GEP #                | 38P #38P #38P #3     | IP∙IC#          | File     | IP IS CF            | # 44                             | 121                  | Datum:                   | WGS 84                 |               |                 |            | Close     |     |
| GP ≇der #                | ar tar tar ta        | 9 H             | R        | er Hills            | * # 55                           | control              | Maj                      | p Units: Meters        |               |                 | •          | Help      |     |
| CP #255 #                | er oer oer o         | 野蝦              | P 期      | 감백당                 | # <b>25</b> P # <b>25</b> P # 66 | points !             |                          |                        |               |                 |            |           |     |
| CP IGEP I                | AF HAF HAP HA        | P #52           | P tig    | J HIJF              | 1575P #575P # 77                 | <sup>^</sup>         |                          | A                      | Id/Uhange h   | Projection      |            |           |     |
| CP 1579.9                |                      | a ca<br>CP lise | E<br>BLA | 7 57<br>12 13 18 19 | 10 FF # 88                       |                      |                          | Set F                  | rojection fro | m GCP Tool      |            |           |     |
| 9 3                      | <u>5 0 0.0</u>       | <u> (</u>       |          | ). ()               | 00                               |                      |                          |                        |               |                 | 1          |           |     |
|                          | AP 1987 1987 19      | 野樹              | 만        | p tạp               | 1997 # 1999<br>                  |                      |                          |                        |               |                 |            |           |     |
| CP #5009#                | TUR 16002 115003 161 | UP4 HAT         | 15.4st   | 06 H LD             | 7:508#5009#11I                   | 0                    | Status:                  | Model solution is cu   | rrent.        |                 |            |           |     |
| 3206.48, -4              | 1183.85              |                 |          |                     |                                  |                      |                          |                        |               |                 |            |           |     |
| Hermony                  | - I. Manuka ant      | 116 00          |          | 21.4200             | 00104000-0004                    |                      | No File X                |                        | -             |                 |            |           |     |
| Mour II                  | or: (input : ast_i   | 10.00           | 13_0     | 214200              | 12104020_0501                    | 2002003516.img) (Ker | erence no me;            |                        |               |                 |            |           | 비스  |
| File view                | Edit Help            | -               |          |                     |                                  |                      |                          |                        |               |                 |            |           |     |
| $\langle \oplus \rangle$ | Σ <b>Σ</b> Ο 🗹       | ×               | ⊕        | ີດ                  | ****                             | Z Z Control Point I  | Error: (X) 0.0000 (Y     | ] 0.0000 (Total) 0.0   | 000           |                 |            |           |     |
| Point #                  | Point ID             |                 | >        | Color               | × Input                          | Y Input >            | × Ref.                   | Y Ref.                 | Туре          | × Residual      | Y Residual | RMS Error | C 🔺 |
| 1                        | GCP # 1              |                 |          | 1                   | 0.0                              | 0.000                | 323494.073               | 5834968.727            | Control       | 0.000           | -0.000     | 0.000     |     |
| 2                        | GCP # 2              |                 |          | 1                   | 498.0                            | 0.000                | 330745.242               | 5833173.891            | Control       | 0.000           | -0.000     | 0.000     |     |
| 3                        | GCP # 3              |                 |          | 1                   | 996.00                           | 0.000                | 337996.412               | 5831379.055            | Control       | 0.000           | -0.000     | 0.000     |     |
| 4                        | GCP # 4              |                 |          |                     | 1494.0                           | 0.000                | <sup>73</sup> 345247.582 | 5829584.220            | Control       | 0.000           | -0.000     | 0.000     |     |
| 5                        | GCP # 5              |                 |          | 1                   | 1992.0                           | 0.000                | 352498.751               | 5827789.384            | Control       | 0.000           | -0.000     | 0.000     |     |
| 6                        | GCP # 6              |                 |          |                     | 2490.0                           | 0.000                | 359749.921               | 5825994.548            | Control       | 0.000           | -0.000     | 0.000     |     |
| 7                        | GCP # 7              |                 |          | 1                   | 2988.0                           | 0.000                | 367001.091               | 5824199.712            | Control       | 0.000           | -0.000     | 0.000     |     |
| 8                        | GCP # 8              |                 |          | Ú.                  | 3486.0                           | 0.000                | 374252.260               | 5822404.877            | Control       | 0.000           | -0.000     | 0.000     |     |
| 9                        | GCP # 9              |                 |          | 1                   | 3984.0                           | 0.000                | 381503.430               | 5820610.041            | Control       | 0.000           | -0.000     | 0.000     | -   |
| •                        |                      |                 |          |                     |                                  |                      |                          |                        |               |                 |            |           | •   |

**M**Resample

X

Resample Method:

The resulting model error is: Control Point Error: (X) 0.0000 (Y) 0.0000 (Total) 0.0000.

We are now ready to resample the image. To do so press the icon shown below and provide the required image details as that dealt no need to

| details as shown. Close all windows      | aster_14feb2002.img                                 |  |  |  |  |
|------------------------------------------|-----------------------------------------------------|--|--|--|--|
| that dealt with georeferencing; there is | Output Map Information:                             |  |  |  |  |
| no need to save "the model".             | Projection: UTM                                     |  |  |  |  |
| Geo Correction Tools                     | Units: meters                                       |  |  |  |  |
|                                          | Number rows: 5274 Number columns: 5844              |  |  |  |  |
|                                          | Output Corners:                                     |  |  |  |  |
|                                          | ULX: 308355.000000 A LRX: 395997.000000 A           |  |  |  |  |
| Display Resample Image Dialog            | ULY: 5834969.000000 + LRY: 5755877.000000           |  |  |  |  |
|                                          | From Inquire Box                                    |  |  |  |  |
|                                          | Output Cell Sizes:                                  |  |  |  |  |
|                                          | X: 15.000000 Y: 15.000000 Nominal                   |  |  |  |  |
|                                          | Recalculate Output Defaults 🔽 Ignore Zero in Stats. |  |  |  |  |
|                                          | OK Batch Cancel Help                                |  |  |  |  |
|                                          | Perform the Resampling                              |  |  |  |  |

Output File: (\*.img)

#### 4. Prepare a sub-image

The results of the above produced (when loaded in a viewer) the following:

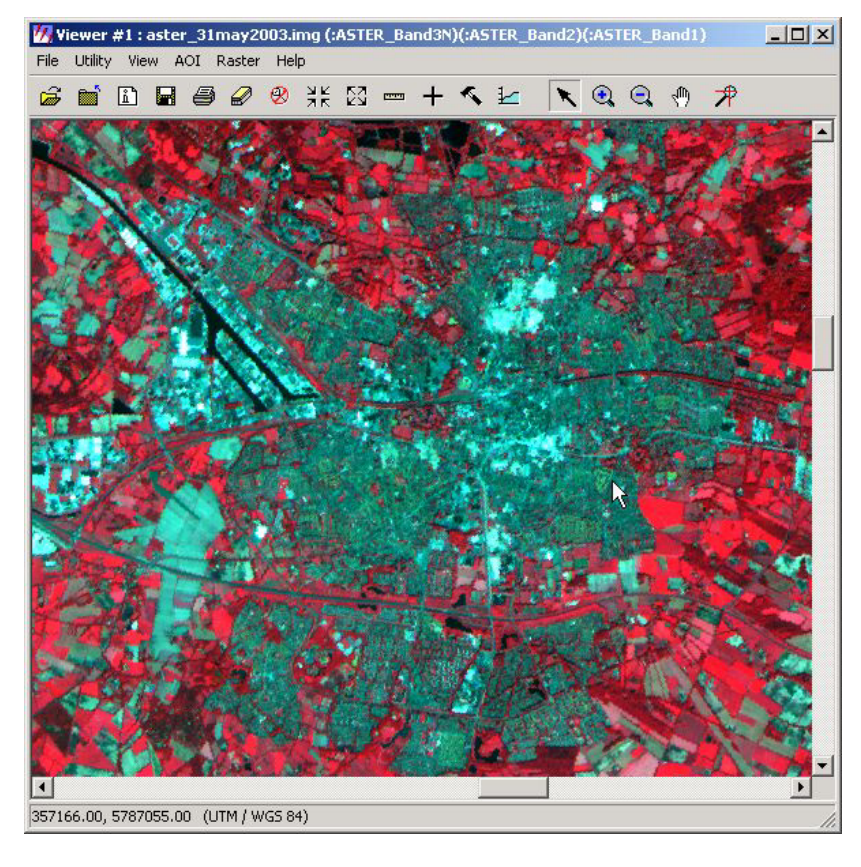

Note that in the leftbottom corner, the actual position of the cursor is now shown.

Select "Utility" and "Inquire Box". Enlarge the box so that it covers the area you want to use for preparation of the sub-image.

Do **not** close the "Inquire Box"!!

Now, using the main ERDAS menubar, select "data preparation" and then "subset image".

| 🚧 ERDA  | S IMAGINE 8.6                      |                              |   |
|---------|------------------------------------|------------------------------|---|
| Session | Main Tools Utilities Help          |                              |   |
|         | Start IMAGINE Viewer               | Data Preparation             | × |
|         | Import/Export<br>Data Preparation  | Create New Image             |   |
|         | Map Compos                         | Create Surface               | 1 |
|         | Image Interpreter<br>Image Catalog | Subset Image                 |   |
|         | Image Classification               | Image Geometric Correction   | 1 |
|         | Spatial Modeler<br>Vector          | Mosaic Images                |   |
|         | Radar                              | Unsupervised Classification  | 1 |
|         | Virtual GIS<br>OrthoBASE           | Reproject Images             |   |
|         | Stereo Analyst                     | Recalculate Elevation Values |   |
|         |                                    | Make RPF TOC                 | 1 |
|         |                                    | Close Help                   |   |
|         |                                    |                              |   |

| Subset Input                            | File: (*.img)                    |                  | Outpu    | t File: (*.img) | ×   | Select the input and define the |
|-----------------------------------------|----------------------------------|------------------|----------|-----------------|-----|---------------------------------|
| aster_31may200                          | 3.img                            | aster_3          | 1may03_  | enschede.img    |     | output files.                   |
| Coordinate Type                         | : Subset Definition:             |                  |          | From Inquire    | Box | Press "from<br>Inquire Box" to  |
| Map                                     | Two Corners                      | C Four Co        | rners    | ŀ               | 75  | copy the area-of                |
| C File                                  | ULX: 35121                       | 1.00             | LR X:    | 359341.00       | ÷   | interest from the viewer Note   |
|                                         | UL Y: 57906                      | 55.00            | LR Y:    | 5783695.00      | ÷   | that the data in                |
|                                         | UR X: 0.00                       | <br> +           | LL X:    | 0.00            | *   | the "two<br>corners" change.    |
|                                         | UR Y: 0.00                       |                  | LL Y:    | 0.00            |     | Salaat "Janara                  |
| Data Type:                              |                                  |                  |          |                 |     | zero in Output                  |
| Input: Unsign                           | ned 8 bit                        |                  |          |                 |     | Stats."                         |
| Output: Unsig                           | ned 8 bit 💌                      | Output:          | Cont     | inuous          | •   | Press ok.                       |
| Output Options:                         |                                  |                  |          |                 |     | Verify the                      |
| Number of Input I                       | ayers: 3                         | 🔽 Ignor          | e Zeroir | Output Stats.   |     | results in your viewer!!        |
| Select Layers:                          | 1:3                              |                  |          |                 |     |                                 |
| Use a comma for<br>using a ":" (i.e. 2: | separated list(i.e. 1,3,<br>5 ). | 5 ) or enter ran | iges     |                 |     |                                 |
| ОК                                      | Batch                            | A01              | Canc     | el He           | ip  |                                 |
| Retrieve the coord                      | dinates from the View            | er Inquire Box   |          |                 |     |                                 |

Note: for the following export routine, your sub-image must be smaller than 50 MB!!

# 5. Export to MrSid format

| 🚧 Import/               | 'Export                         |                           | ×                             | Maya anage margita tha                       |
|-------------------------|---------------------------------|---------------------------|-------------------------------|----------------------------------------------|
|                         | C Imp                           | port 📀 Export             |                               | Erdas Import-Export                          |
| Туре:                   | MrSID                           |                           | • *                           | following settings:                          |
| Media:                  | File                            |                           | MrSID Compress                | ×                                            |
| Input File: (*          | .img)                           | Output File               | Input File: c:                | /debie/mobile-gis/aster_31may03_enschede.img |
| aster_31ma              | ay03_enschede.i                 | aster_31                  | Output File: c:               | /debie/mobile-gis/aster_31may03_enschede.sid |
| ast_11b                 |                                 | 04(                       | Compress Bands:               | Single 📀 RGB                                 |
| aster_1                 | _003_090820021)<br>4feb2002.img | 002                       |                               | Layers to Colors:                            |
| aster_3                 | 1may03_ensched<br>1mav2003.ima  |                           | Red: 3 Green:                 | 2 Blue: 1                                    |
| 🔄 mobile                | -gis                            | 💌 🖾 mobi                  | Compression I                 | Ratio: 20.00                                 |
| ОК                      | Close                           | Data V                    | Number of Pyramid L           | evels: 3                                     |
| Proceed to sp           | pecisic Import/Exp              | ort application           | (With 3 pyramid levels, the s | mallest level will be 67 x 58)               |
| The result              | ing file (show                  | n below) is               | 🔲 Orient image to map sys     | tem.                                         |
| only 48 Kl<br>was 884 K | B. The origina<br>Bwhat a "     | al sub-image<br>saving"!! | ☑ Stretch image based up      | on contrast table or statistics.             |
| Georeferei              | nce data are s                  | till there!!              | Advanced Options              |                                              |
|                         |                                 |                           | OK Ba                         | atch Cancel Help                             |

Image degradation is practically "nil"!!

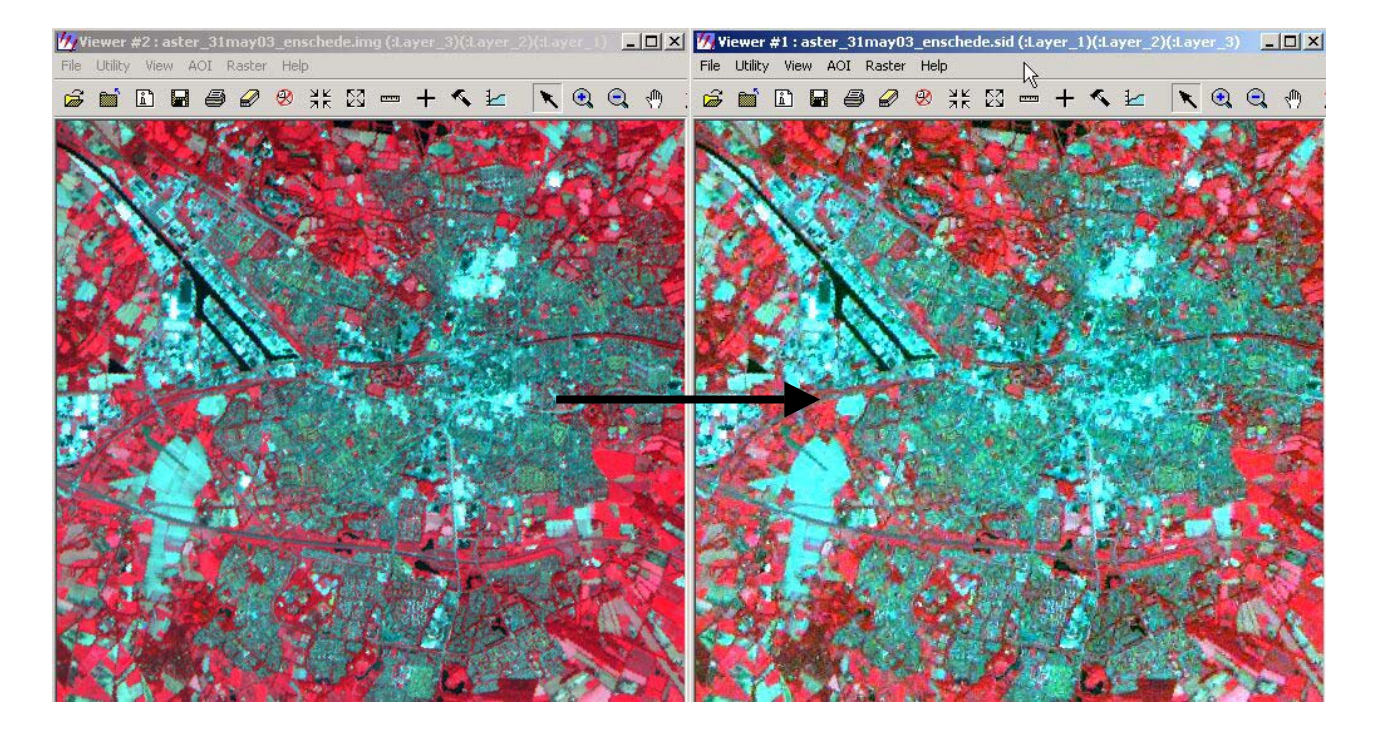

#### 6. Image Shift Correction

Once GPS data are collected or if proper topographic information is available, prepared image files must be checked on their geographic correctness. Especially the above Aster-import routine is known to produce images that are sometimes 100m off the actual coordinates. As example, the imported image is shown below with the topographic road map on top....a clear shift can be observed. Using the utility "Pixel Info", a series of wrong versus proper coordinates can be explored (copied to MS-Excel), to calculate the X-Y shift that must be applied to move the image.

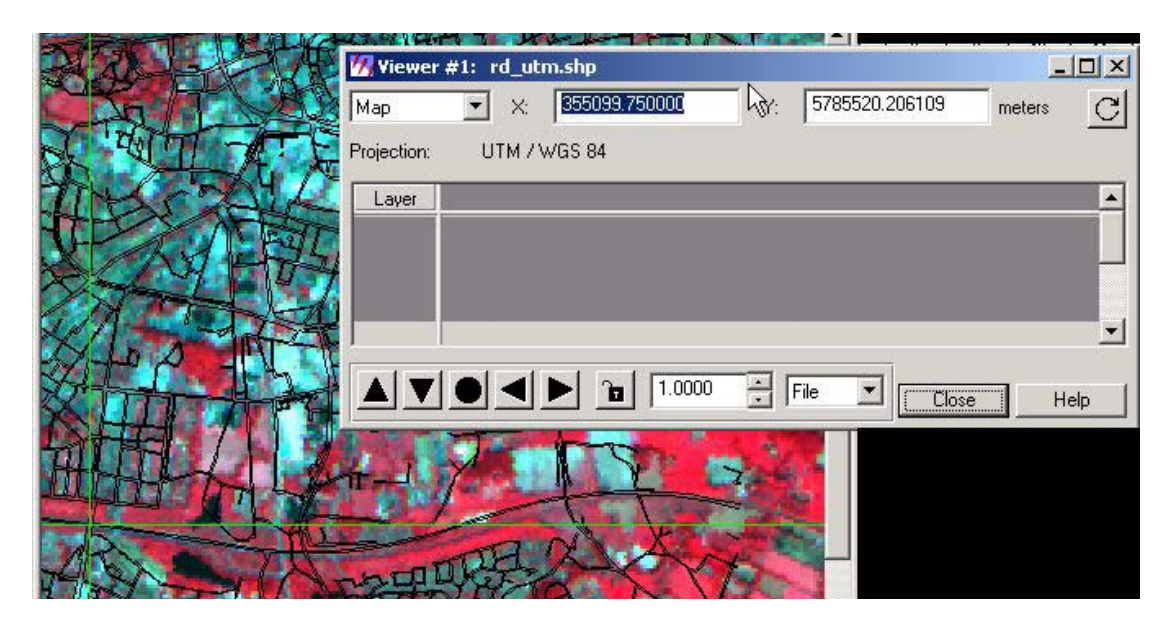

Use "Image Info" and then "Edit – Change Map Info" to modify the upper left image coordinate as calculated in Ms-Excel. Close the image and open it again to see results.

| A AL               | ImageInto (ast     | er_31mayU3_enschede.img)                                           |
|--------------------|--------------------|--------------------------------------------------------------------|
| Kal                | File Edit view H   |                                                                    |
| THATT              | 🖨 🗋 🖨 Σ            |                                                                    |
|                    | General Projection | Histogram Pixel data                                               |
| HE S               | File Info:         | La Map Info                                                        |
| 2 - C              |                    | Las Upper Left X: 351211.00000000 + Pixel Size X: 15.00000000000 + |
| AL.                | Layer Info:        | BI Upper Left Y: 5790655.0000000 Pixel Size Y: [15.00000000000]    |
| Xan                |                    | Cor Units: meters                                                  |
| 出招                 | Statistics Info:   | Projection: UTM                                                    |
|                    | ordusiles mile.    | Las Cancel Help                                                    |
| Alexa              |                    | Upper Left X: 351211.0 Upper Left Y: 5790655.0                     |
| 2- 1 the top of    | Map Info:          | Lower Right X: 359341.0 Lower Right Y: 5783695.0                   |
| S. Annals          | 🗐 (File)           | Pixel Size X: 15.0 Pixel Size Y: 15.0                              |
| 1                  |                    | Unit: meters Geo. Model: Map Info                                  |
| Close Arrange Laye |                    | Projection: UTM, Zone 32                                           |
|                    | Projection Info:   | Spheroid: WGS 84                                                   |
|                    |                    | Datum: WGS 84                                                      |
|                    |                    |                                                                    |